## Examen de Selección por Internet Disponible hasta el 3 de marzo del 2024

### Pasos 1 para realizar el examen

Ingresar a la página http://www.olimpiadadeinformatica.org.mx

|                                   |     | Secundaria | Primaria  | Curso Profesores | Registran | se En | trar     |
|-----------------------------------|-----|------------|-----------|------------------|-----------|-------|----------|
|                                   | ОМІ | Resultados | Problemas | Delegaciones     | Material  | Fotos | Informes |
| Olimpiada Mexicana de Informática |     |            |           |                  |           |       |          |
| Convocatoria COMI 2021.pdf        |     |            |           |                  |           |       |          |
| Convocatoria OMI 2021.pdf         |     |            |           |                  |           |       |          |
| Convocatoria OMIPS 2021.pdf       |     |            |           |                  |           |       |          |
| Reglamento OMIPS 2021, pdf        |     |            |           |                  |           |       |          |

### Si ya tienes cuenta ingresa tus datos de acceso

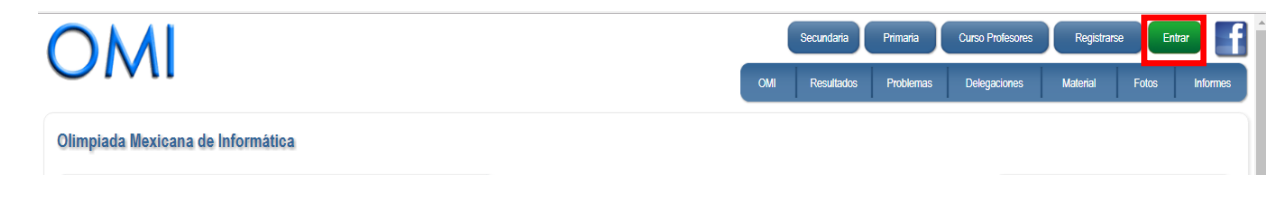

### Elije el ingreso según tu cuenta de correo con la cual te inscribiste

| $\leftarrow \  \   \rightarrow \  \   G$ | olimpiadadeinformatica.org.mx/OMI/Ingreso/Login.aspx                                                                                                    | ☆ | 0 | * 1 | <b>B</b> E |
|------------------------------------------|----------------------------------------------------------------------------------------------------|---|---|-----|------------|
|                                          | OLIMPIADA<br>MEXICANA DE<br>INFORMÀTICA         Secundaria         Primaria         Curso Profesores         Registrarse         Entrar         f           CMI         Resultados         Problemas         Delegaciones         Material         Fotos         Informes                                                                                                    |   |   |     |            |
|                                          | Ingreso Ingreso con cuentas de correo de Microsoft o Google Si tu cuenta es de holmail, live, man o outlook, has clic en el siguiente botón.  Ingresse Si tu cuenta es de gmail, has clic en el siguiente botón.  Si tu cuenta es de gmail, has clic en el siguiente botón.  Procedimiento de ingreso  1 Del Istado selecciona la proveedor de correo  2 Entras con tu cuenta de correo y ton tu password de lu correo  3 Entras con tu cuenta de correo y tito i pinoindadenformatica oro ma |   |   |     |            |
|                                          | <u>Vor qué ingresar usando mi cuenta de correo?</u> Nota: Si tienes una cuenta de Microsoft o Google que quieres usar pero ya te habías registrado con cualquier otra cuenta, solo ingresa de la forma tradicional con la cuenta que ya tienes y posteriormente elle la opción de "Cambiar Correo".  Ingreso con otras cuentas  Correo Electrónico:  Contraseña:                                                                                                    |   |   |     |            |

Al acceder a tu cuenta, en tu perfil se mostrará el enlace del examen.

NO ES NECESARIO realizar el examen OMIBOT, solo el examen de Lógica Matemática

# Solo realiza el que corresponde a tu NIVEL EDUCATIVO

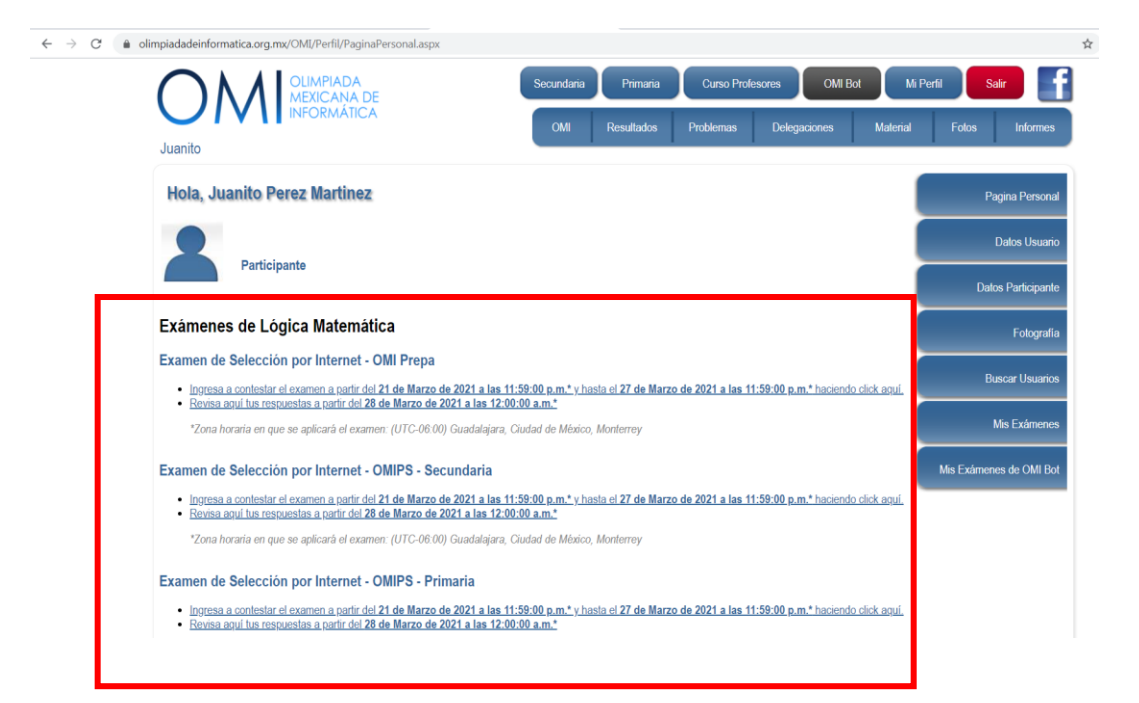

#### Para iniciar el examen, dar click en el Boton Iniciar

| C in olimpiadadeinformatica.org.mx/OMI/Examenes/Contestar_Examen_1.aspx?id=435                                                                                                    | ☆            | 0          | * 8   |
|----------------------------------------------------------------------------------------------------|--------------|------------|-------|
| Regressar Iniciar                                                                                                    |              |            |       |
| Examen de Selección por Internet - OMI Prepa                                                                                                    |              |            |       |
| Instrucciones                                                                                                    |              |            |       |
| Total de Preguntas: 15<br>Duración: 150 minutos                                                                                                    |              |            |       |
| ESTE EXAMEN ES PARA ALUMNOS DE PREPARATORIA                                                                                                    |              |            |       |
| RECUERDA QUE DEBES HACER TAMBIEN EL EXAMEN DEL OMIBOT                                                                                                    |              |            |       |
| Lee cuidadosamente las instrucciones antes de inicar el examén.                                                                                                    |              |            |       |
| La duración será de 2:30 hrs (150 minutos), se te indicará el tiempo en la parte superior de la pantalla.     Inicia tu examén al menos 2:30 hrs antes de la fecha y hora de vencimiento, si inicias después tendrás moros tempo (ejemplo si inicias tu examen 40 minutos antes del vencimiento del mismo solo tendrás 40 minutos     aí ditimo dia y última hora).     El examén iniciará en cuanto oprimus el botho de INICIAR     Durante el examén tendrás 2:00 hrs antes de la fecha y hora de vencimiento se los di autor da y último se los de la fecha y hora de vencimiento y el de     que dará por terminado tu examén, por tal motivo y an o te permitirá volver abrito.     Una vez terminado tu examén y por tal motivo y an o te permitirá volver abrito.     Una vez terminado tu examén y por tal motivo y an o te permitirá volver abrito. | para realiza | rlo, no ti | esper |

Depende del nivel educativo será el número de reactivos.

Cuando inicies tu examen, a partir de ese momento empezará a contarse el tiempo asignado.

El lunes 4 de marzo publicaremos la lista de los estudiantes seleccionados.